## OʻZBEKISTON RESPUBLIKASI OLIY VA OʻRTA MAXSUS TA'LIM VAZIRLIGI

## ISLOM KARIMOV NOMIDAGI TOSHKENT DAVLAT TEXNIKA UNIVERSITETI

## KOMPYUTER DIZAYNI VA 3D MODELLASHTIRISH

## fanidan USLUBIY QO'LLANMA

"Adobe Photoshop" dasturidan foydalanib matn hafrlariga turli xildagi effektlar berish.

Dizayn (sanoat) - 5150900

Toshkent 2019

Dmitriyeva I.V., Ma'rufov F,O. Kompyuter dizayni va 3D modellashtirish fanidan uslubiy qo'llanma. - Toshkent, ToshDTU, 2019. 34 b.

"Kompyuter dizayni va 3D modellashtirish" fanidan "Adobe Photoshop" dasturidan foydalanib matn harflariga turli xildagi effektlar berish" mavzusida Dizayn yoʻnalishi talabalari uchun amaliy mashgʻulotlarda olgan bilimlari asosida mustaqil ravishta ijodiy ishlarini olib borish uchun xizmat qiladi.

# Toshkent davlat texnika universiteti ilmiy-uslubiy kengashi qaroriga asosan chop etildi.

Taqrizchilar: T.Sh.Mamatmusayev – TAQI "Arxitektura tarixi va nazariyasi" kafedrasi dotsenti, a.f.d. A.D.Nozilov – ToshDTU "Sanoat dizayni"kafedrasi dotsenti, s.f.n.

#### KIRISH

Ushbu uslubiy qoʻllanmaning asosiy maqsadi kompyuter grafikasi yordamida "Adobe Photoshop" dasturidan foydalanib matnlarga turli xildagi effektlar berishni oʻrganish. Qoʻllanma qiziqarli mavzuga – "Adobe Photoshop" dasturida matnlar bilan ishlashga bagʻishlanadi. Bunda avvalo dastur funksiyalari: matn kiritish va u bilan ishlash, kontur va shakllardan foydalanish, qatlamlarda effektlar bilan ishlash, hamda shrift turlarini tanlash bilan ishlanadi. Soʻngra antiqa shrift effektlarini, ya'ni aksini, yoritilganligini va boshqa turdagi effektlar yaratiladi. "Adobe Photoshop" dasturidan foydalanilgan holda shriftlarda ba'zi bir effektlarni yaratish ketma-ketligi koʻrib chiqiladi.

### SHISHADEK SHAFFOF MATN YARATISH

Mashgʻulotda tasvirdagi matnni shaffofligiga erishishning bir necha usullarini oʻrganamiz.

Birinchi usul – tez, oson, ikkinchisi esa birmuncha qiziqarli, bunda qatlam stilidan foydalaniladi, undan tashqari ikki qatlam koʻrsatkichlarining farqi koʻriladi: Xira (Opacity) va quyilma (Fill).

Bu mashgʻulot oʻz ichiga ikki yoʻnalishni birga olib boradi, ya'ni foto-effektni va matn effektini yaratadi. Quyidagi tasvirdan ish davomida foydalaniladi (1-rasm):

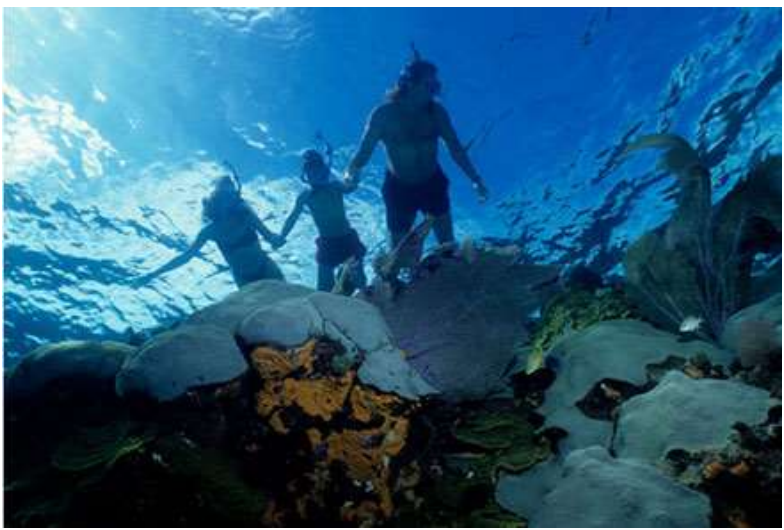

1-rasm.

Quyida keltirilgan rasm natijaviy rasm boʻlib, ana shu rasmni yaratishga intilinadi (2-rasm).

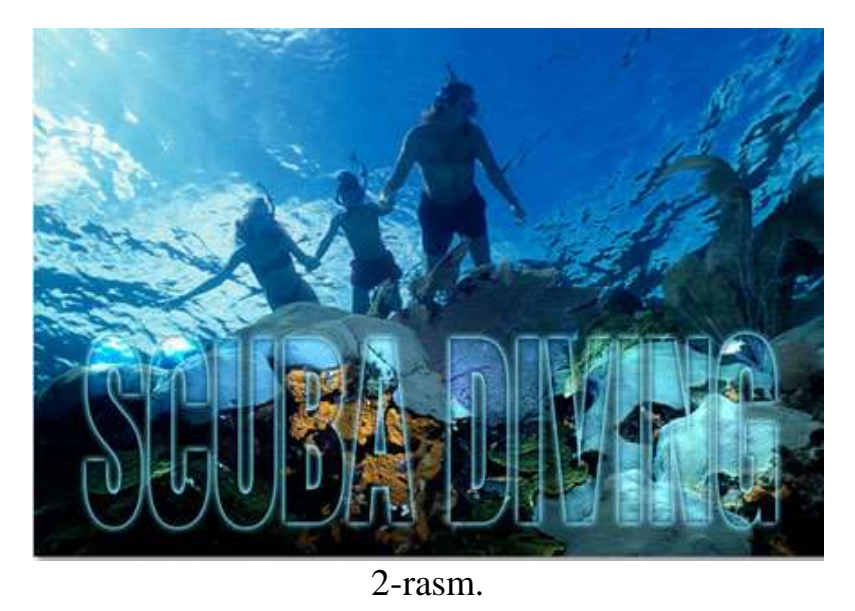

1-bosqich. Tasvirga matn qoʻshiladi. Buning uchun "T" matn yaratish asbobi olinadi, oq rang oʻrnatiladi, mos keluvchi shrift va uning

oʻlchamlari tanlanadi. Soʻngra ixtiyoriy matn yoziladi. Bu holatda "diving" haqida biror bir narsa yozilsa mantiqiy boʻladi. Masalan: "SCUBA DIVING" (3-rasm).

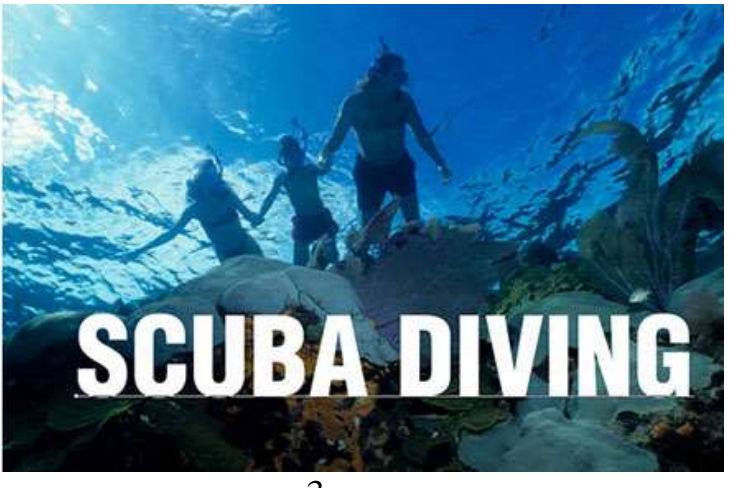

3-rasm.

Matn yozib boʻlingach panelning yuqorisidagi "галочка" belgili tugma bosiladi (4-rasm).

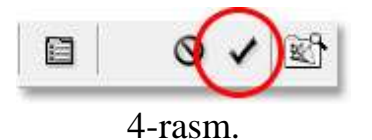

2-bosqich. Erkin transformatsiya yordamida matnning oʻlchamlari va holati oʻzgartiriladi. Erkin transformatsiya asbobini tanlash uchun "Ctrl+T" tugmasi bosiladi. Matn ixtiyoriy joylashtiriladi. Agar zarur boʻlsa uning oʻlchamlari oʻzgartiriladi (matnni chegaralovchi toʻgʻri toʻrtburchakning nuqtalarini tortib). "Shift" tugmasi bosiladi, natijada transformatsiya surkalmasdan amalga oshiriladi (5-rasm).

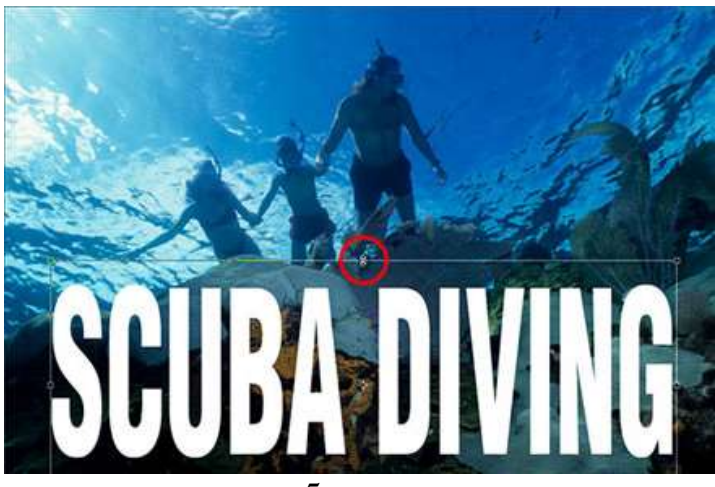

5-rasm.

Transformatsiyalangan holatni saqlash uchun "Enter" tugmasi bosiladi. Endi matnni tiniqlashtirishning eng sodda usulini koʻrib chiqamiz.

3-bosqich. Matn qatlamining xiraligi kamaytiriladi. Eng oson usuli – bu qatlamdagi matnning xiraligini kamaytirishdir. Agarda qatlamlar palitrasiga nazar solinsa, u yerda kerakli koʻrsatkichlar namoyon boʻladi. Sichqonchaning chap tugmasi xiralik koʻrsatkichiga bosiladi va xiralikni 50% ga oʻrnatiladi (6-rasm).

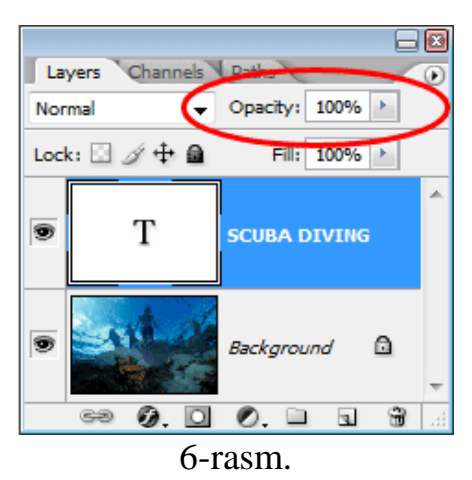

Quyida keltirilgan holat paydo boʻladi (7-rasm).

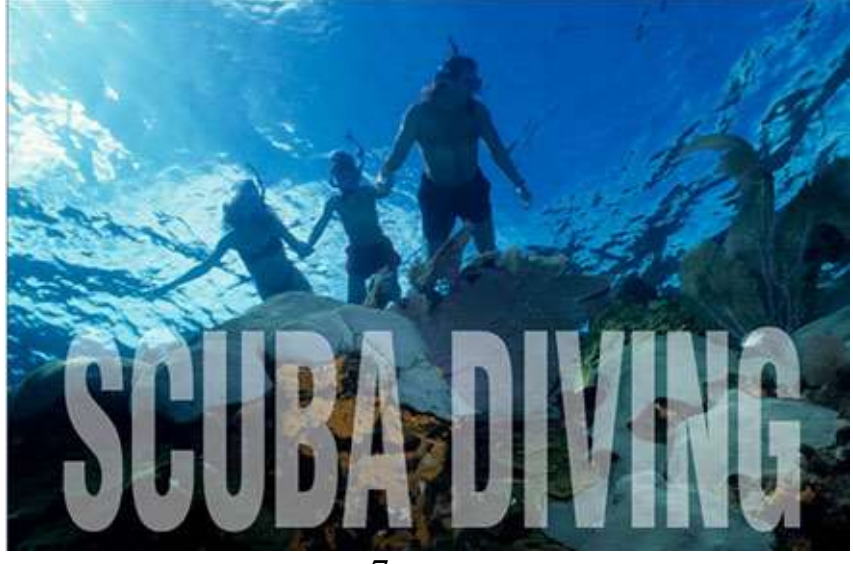

7-rasm.

Xiralikni ixtiyoriy mustaqil ravishta sozlash mumkin. Matnni shaffof qilish uchun boshlanishiga xiralikni 100% ga qaytariladi.

4-bosqich. Quyish koʻsatkichi "Fill" 0% gacha kamaytiriladi. Shuni aytish lozimki, xiralik koʻrsatkichi ostida yana bir koʻrsatkich boʻlib, uning nomi "Fill". Agarda ana shu koʻrsatkich surgichini boshqarsak, effekt oʻzgarmaydi. U holda farq nimadaligini koʻrib chiqamiz. 5-bosqich. Tashqi nur taratish "Outer Glow" stilini qoʻshamiz. Palitralar qatlamining pastida "qatlamlar" tugmasi bosiladi, natijada stillar roʻyxati paydo boʻladi, ularni stilga qoʻshish mumkin. Undan "Outer Glow" stili tanlanadi, ya'ni tashqi nur taratish (8-rasm).

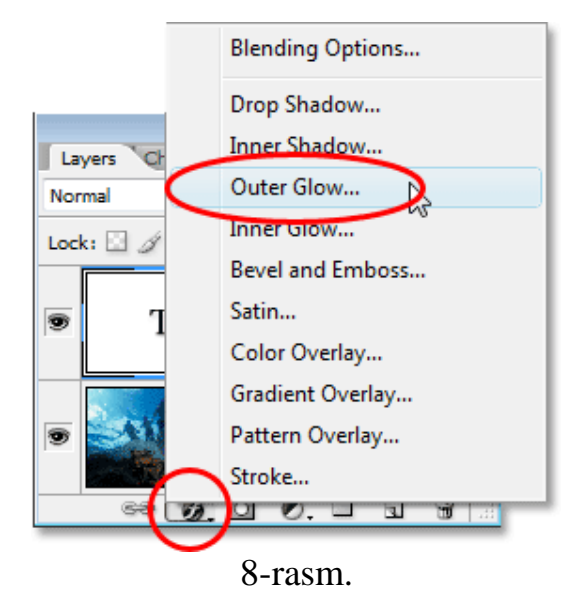

Paydo boʻlgan muloqot oynasidan kerakli sozlashlarni oʻrnatish mumkin. Endi matnga naraz solinsa, yengil nur tarqalishi paydo boʻlganligi seziladi. "OK" tugmasi bosiladi. Soʻngra xiralikni kamaytirib koʻrilsa – barchasi sekin asta yoʻqoladi. Xiralik avvalgi holiga qaytariladi. Quyish "Fill" kamaytiriladi – u holda faqat matn yoqoladi. Lekin nurlanish qoladi. Yuqorida tilga olingan quyish "Fill" koʻrsatkichining siri ana shunda, ya'ni qatlam shaffof boʻladi, lekin uning stili oʻzgarmaydi.

Dasturdagi stilni "Outer Glow" sozlashda sariq rang turibdi. Ana shu rangni tasvirdagi rangga mos keladiganiga almashtiriladi. Rangli kvadratga bosilib, ranglar palitrasiga kiriladi (8.1-rasm).

| Outer Glow<br>Structure<br>Blend Mode: | Screen 💌 |      |   |
|----------------------------------------|----------|------|---|
| Opacity:                               | O        | - 75 | % |
|                                        | 0        | • 0  | % |

8.1-rasm.

Pipetka bilan palitraga emas, balki bevosita rasmdagi och havo rangga bosiladi (9-rasm).

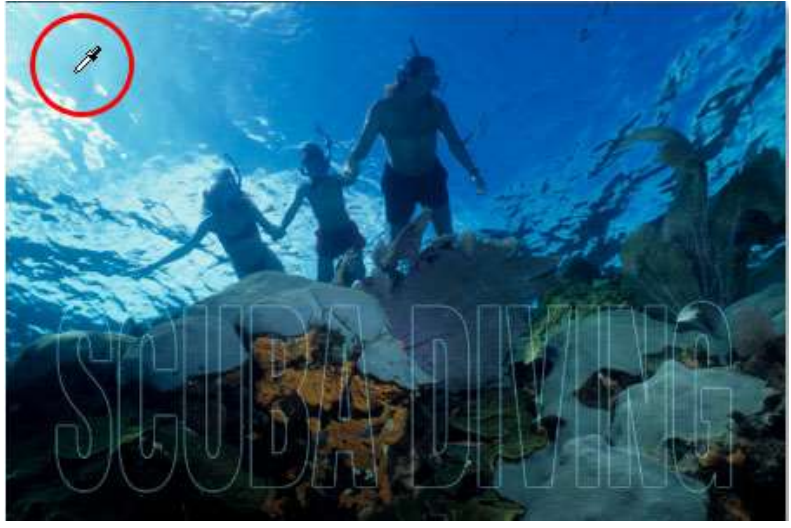

9-rasm.

Rangning yoritilishi tanlangan rangga oʻzgaradi. Endi xiralik 100% ga, soʻngra yoritilganlik oʻlchamini 20px gacha oshiriladi (10-rasm).

| Outer Glow  |          |
|-------------|----------|
| Blend Mode: | Screen 🔻 |
| Opacity:    |          |
| Noise:      | 0 %      |
| •           | ©        |
| Elements    |          |
| Technique:  | Softer 💌 |
| Spread:     | 0 %      |
| Size:       |          |

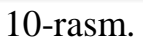

"OK" tugmasi bosiladi, natijada quyidagi tasvir hosil boʻladi (11rasm).

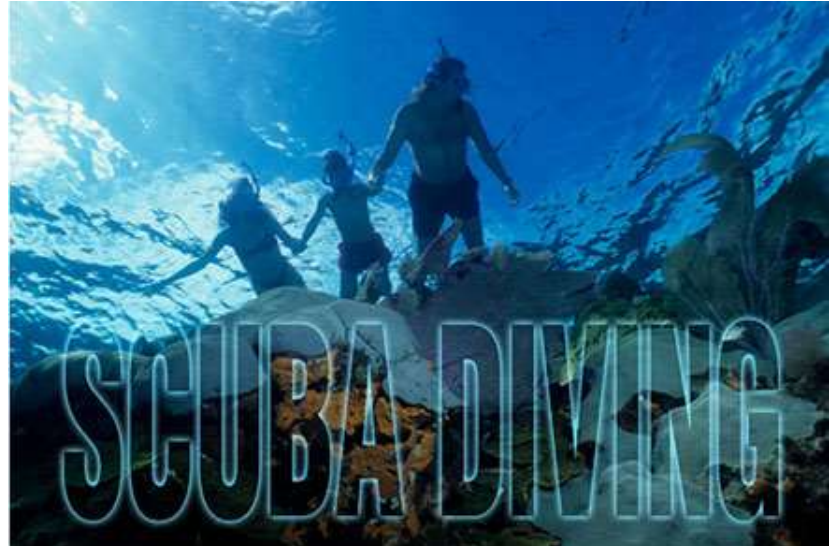

11-rasm.

Matnning ajralib turishi ta'minlanadi.

6-bosqich. "Fill" koʻrsatkichi 100% ga qaytariladi (12-rasm). Bu yerda 2-rasm boʻladi.

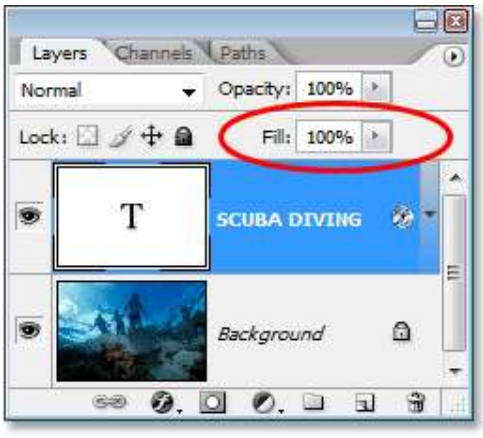

12-rasm.

Matn yana oq rangga qaytadi (13-rasm).

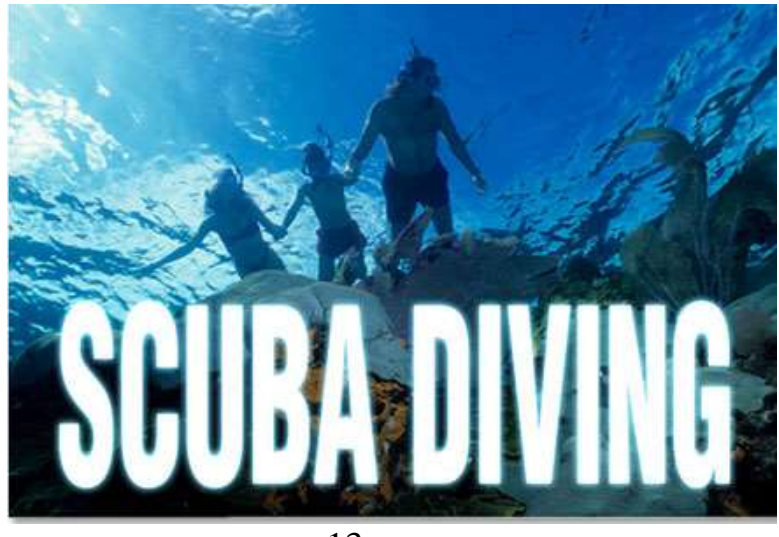

13-rasm.

7-bosqich. Matn qatlamining quyish rejimini "Overlay" ga oʻzgartiriladi, roʻyxatdan "Overlay" rejimi tanalandi (14-rasm).

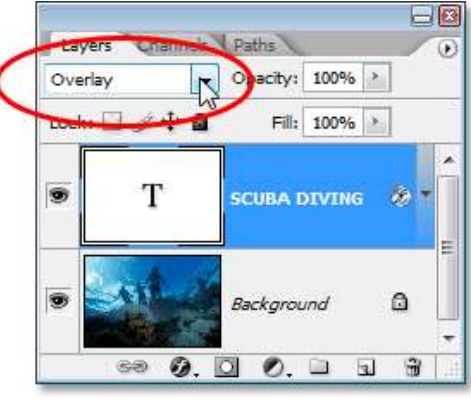

14-rasm.

Rasmga nazar solinsa, u istalgandek shaffof, lekin matn ostidagi ranglar to'yingan (15-rasm).

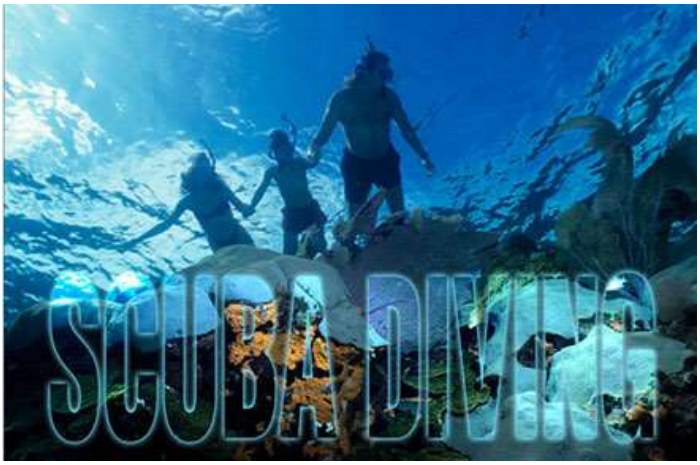

<sup>15-</sup>rasm.

Agarda "Overlay" rejimi juda yorqin koʻrinayotgan boʻlsa, u holda "Soft Light" – yumshoq rang rejimdan foydalanib koʻriladi. Ana shu holatda ishni toʻxtatsa boʻladi, lekin yana bir stil qoʻshiladi.

8-bosqich. "Inner Glow" ichki nur tarqalganlik stili qoʻshiladi. Stillar roʻyxatidan "Inner Glow" tanlanadi. Avval bajarilgandek, rangi bevosita rasmdan olinadi, bu safar toʻq moviy rang (16-rasm).

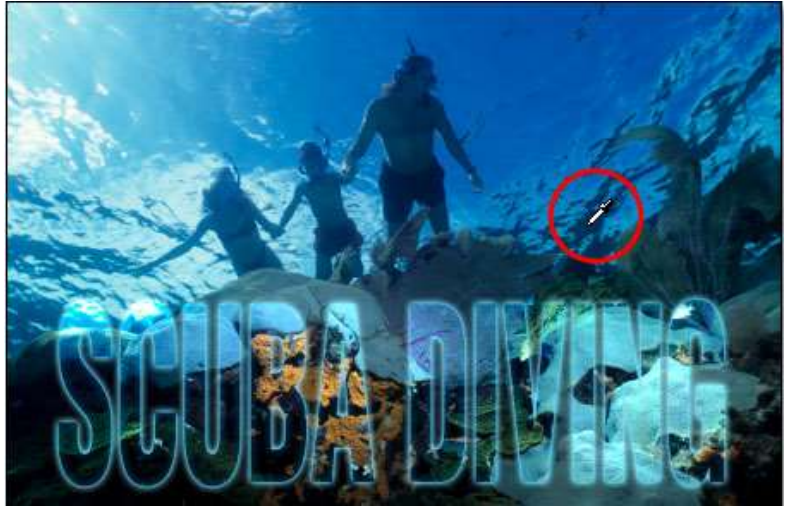

16-rasm.

Quyidagi sozlashlar oʻrnatiladi: "Multiply" ustiga yotqizish rejimi, xiralik 40%, oʻlcham 18px (17-rasm).

| Inner Glow Structure                                                                                                    |
|----------------------------------------------------------------------------------------------------|
| Blend Mide: Multiply                                                                                                    |
| Opacity: 40 %                                                                                                    |
| Noise: 0 %                                                                                                    |
| Image: Contract of the second second seco |
| Elements                                                                                                    |
| Technique: Softer 👻                                                                                                    |
| Source: O Center 💿 Edge                                                                                                    |
| Choke: 0 %                                                                                                    |
|                                                                                                    |

17-rasm.

"OK" tugmasi bosiladi. Natijada quyidagi rasm hosil boʻladi (18rasm).

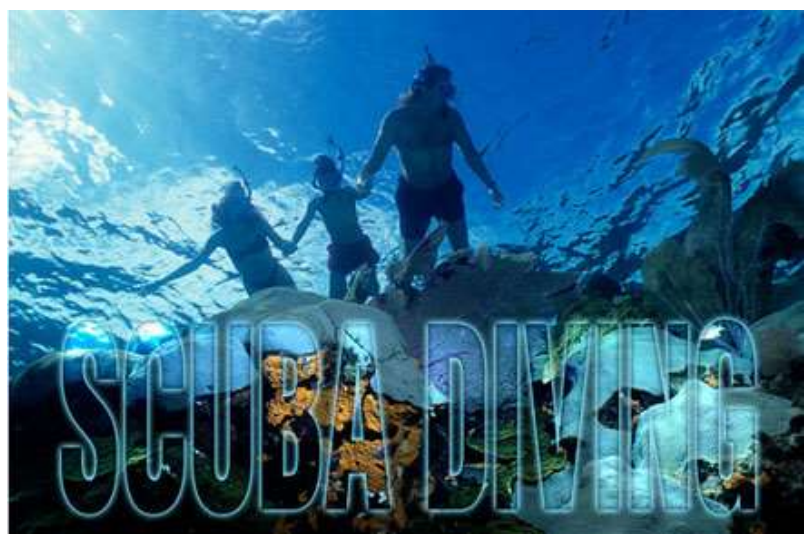

18-rasm.

## MATN HARFLARIDA YONAYOTGAN EFFEKTNI YARATISH

Bu mashgʻulotda matnni yonayotgan effektini yaratilishi oʻrganiladi. 1. 400px × 400px oʻlchamli yangi hujjat yaratiladi va u qora rangga boʻyaladi (1-rasm).

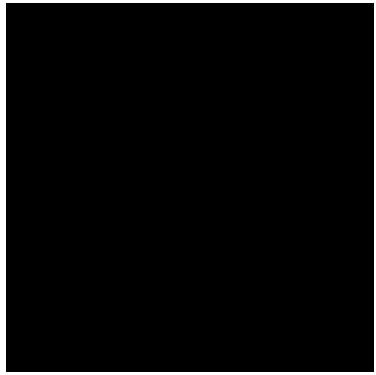

1-rasm.

2. "T" matn asbobi olinadi, oq rang oʻrnatilib, hohlagan shrift bilan ixtiyoriy soʻz yoziladi. Yozuv juda ingichka boʻlmasligi lozim (2-rasm).

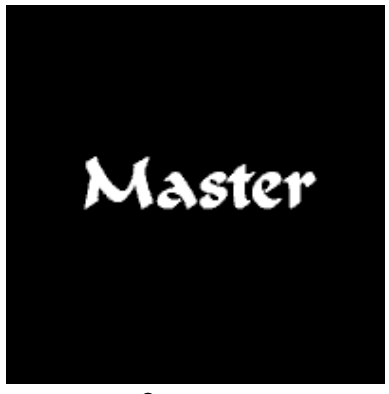

2-rasm.

3. "Edit—Transform—Rotate 90 CCW" menyuga oʻtiladi (3-rasm).

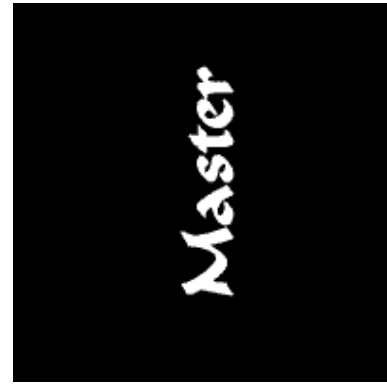

3-rasm.

4. Soʻngra "Filter—Stylize—Wind" ga kiriladi. Ana shu filtrni 3-4 marta qoʻllaniladi. Buning uchun "Ctrl+F" tugma bosiladi. Matn varoq boʻylab surkalganiga ahamiyat berilmaydi. Ayni vaqtda olov chiziladi. Matnga esa keyinroq qaytiladi. Filtr qoʻllanilayotganda matnni rastr formatga aylantirish soʻraladi, albatta ha deb javob berish kerak (4-rasm).

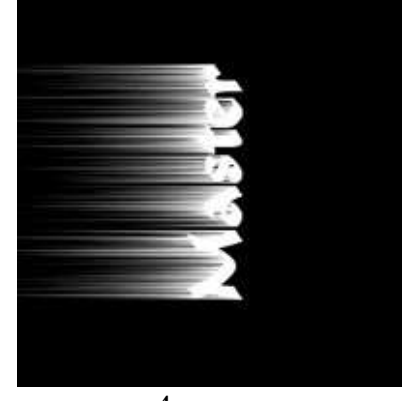

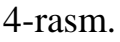

5. Soʻngra matn "Edit—Transform—Rotate 90 CW" bilan orqaga buriladi (5-rasm).

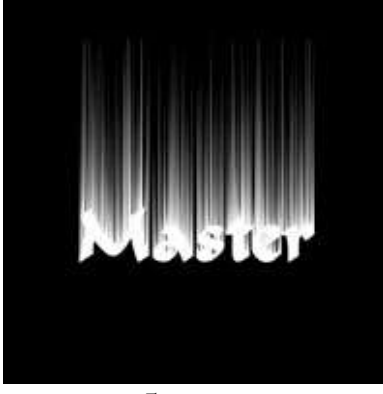

5-rasm.

6. "Layer—Flatten Image" menyuga oʻtiladi. Soʻngra yana bir "Filter—Blur—Gaussian Blur—3.0" filtr qoʻllaniladi (6-rasm).

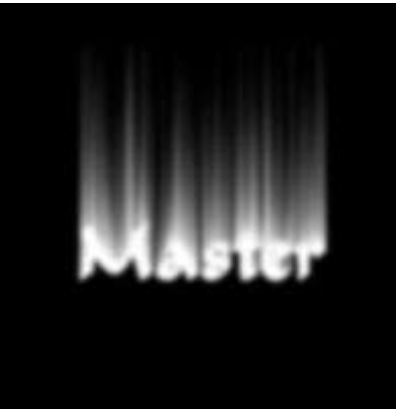

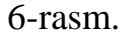

7. "Ctrl+U" tugma bosiladi, "Цвет/насыщенность" oynasi paydo boʻladi. Unda rasmdagidek sozlashlar oʻrnatiladi (7-rasm).

| Edit | Master      | I     | ОК                      |
|------|-------------|-------|-------------------------|
|      | Hne:        | 34    | Cancel                  |
|      | - <u>`</u>  |       | Load                    |
|      | Saturation: | 100   | Save                    |
|      | Lightness:  | 0     |                         |
|      | ù           |       |                         |
|      |             | 9 2 2 | Preview                 |
|      |             | 1 2 2 | I⊽ Cgloria<br>I⊽ Brevie |

7-rasm.

"Colorize" belgisini belgilash unutilmasligi lozim. 8. Quyidagidek rasm hosil boʻladi (8-rasm).

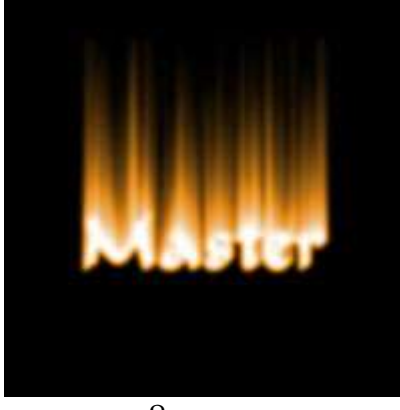

8-rasm.

9. "Filter—Liquify" ochiladi (9-rasm).

| Filter                    | View                | Window       | Help                |                            |
|---------------------------|---------------------|--------------|---------------------|----------------------------|
| Gaussian Blur             |                     |              |                     | Ctrl+F                     |
| Extract<br>Filter Gallery |                     |              | Alt+Ctrl+X          |                            |
| Liqu                      | ify                 |              | N 8                 | 5hift+Ctrl+X               |
| Patt<br>Van               | ern Ma:<br>ishing P | ker<br>'oint | <sup>h</sup> \$lt+9 | 5hift+Ctrl+X<br>Alt+Ctrl+V |

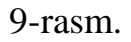

10. "Wrap tool" asbob tanlanadi. Moʻyqalam koʻrsatkichini quyida koʻrsatilgandek tanlanadi (10-rasm).

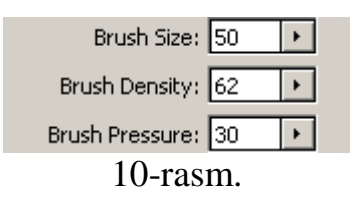

11. Endigi vazifa olovni tasvirlovchi toʻgʻri chiziqlarni toʻlqinsimon chiziqlarga aylantirishdir (11-rasm).

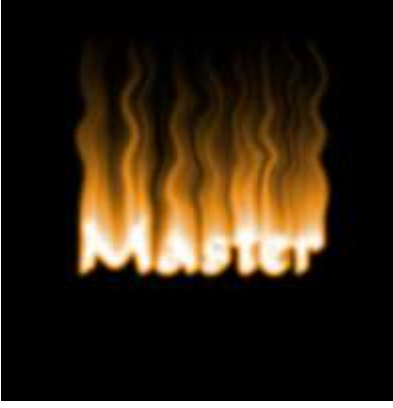

11-rasm.

12. Soʻngra "Image—Adjustments—Levels" oʻtiladi yoki "Ctrl+L" tugma bosiladi. Natijada 3 ta kichkina koʻrsatkich paydo boʻladi: qora, kulrang va oq.

13. Qora koʻrsatkichni ushlab, uni oʻngga suriladi, toki uning koʻrsatkichi 80 teng boʻlguncha (13-rasm).

| Levels                    | ×                |
|---------------------------|------------------|
|                           | ОК               |
| Input Levels: 30 1,00 255 | Cancel           |
|                           | Load             |
| l L                       | <u>S</u> ave     |
|                           | <u>A</u> uto     |
|                           | Op <u>t</u> ions |
|                           | J J J            |
| ▲                         | Preview          |

12-rasm.

14. Qora koʻrsatkich surilganda olov oʻzgaradi (13-rasm).

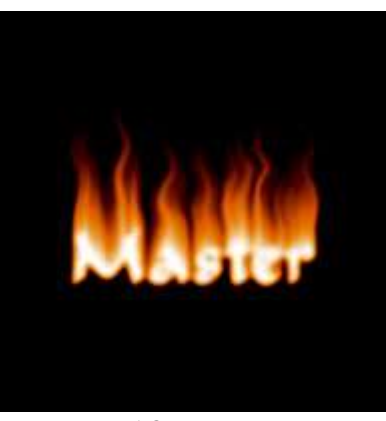

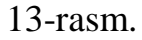

15. "Background" qatlamning nusxasi olinadi. (Layer—Duplicate Layer) (14-rasm).

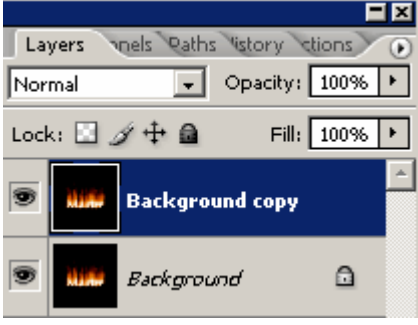

14-rasm.

16. "Ctrl+U" tugma bosiladi va "Цвет/насыщенность" oynasida "Hue" koʻrsatkichni 30 gacha kamaytiriladi. Ana shu qiymatga "Color Dodge" rejim oʻrnatiladi (15-rasm).

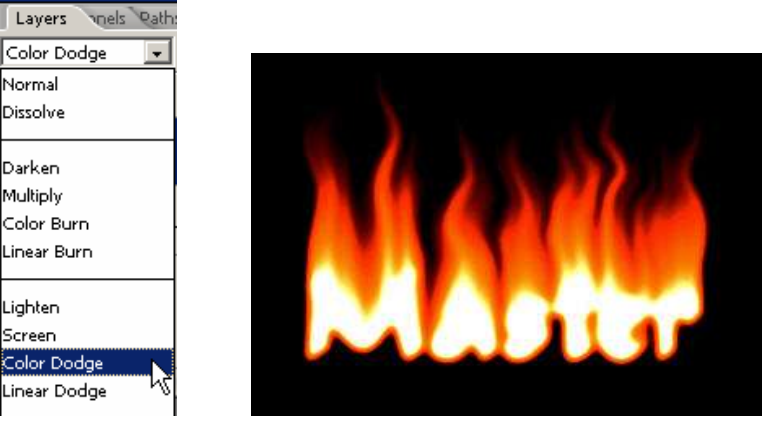

15-rasm.

17. Yana "T" asbobi tanlanadi va yana bir marta oʻsha yozuv oʻsha shriftda va oʻlchamda qayta yoziladi. Soʻzning harflarini yonayotgan harflar ustiga joylashtiriladi (16-rasm).

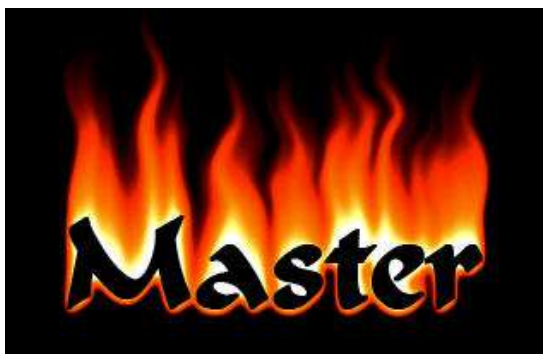

16-rasm.

Ikki marotaba matnli qatlamga sichqonchaning chap tugmasi bosiladi, still qo'shish oynasi paydo bo'ladi. "Gradient overlay" stili tanlanadi va dasturda o'rnatilgan oq rangdan qora rangga o'tish gradient qo'llaniladi. So'ngra "Stroke" still tanlanadi va qatlamga oq hoshiyani (обводка) 2px da qo'shiladi (17-rasm).

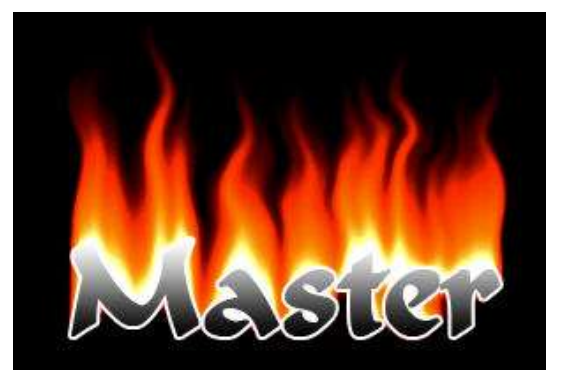

17-rasm. 16

## NEON EFFEKTLI HARFLARNI YARATISH

"Photoshop" dasturining bu mashgʻulotida matn harflariga yonuvchi neonli effektni berish oʻrganiladi.

 $1.\ 300\times 300\ px$ oʻlchamli hujjat yaratiladi. U qora rangga boʻyaladi. Harf yoki soʻz yoziladi (1-rasm).

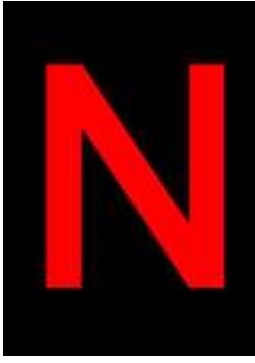

1-rasm.

2. Matnni belgilash uchun "Ctrl" tugmasini bosib turib, matn qatlamiga sichqonchaning chap tugmasi bosiladi (2-rasm).

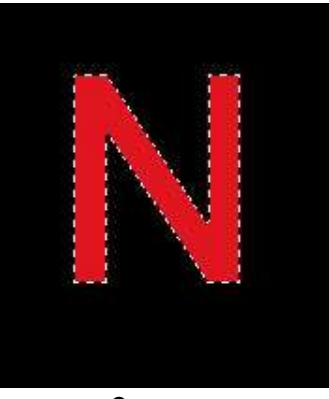

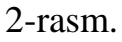

3. Inglizcha "M" harfi bosiladi va shtrix chiziqli belgini pastga 4-5 px va 2 px oʻngga suriladi (3-rasm).

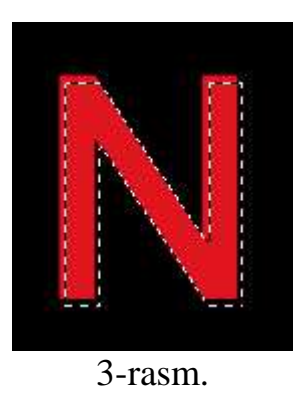

4. Belgilanganni invertrlash uchun "Shift+Ctrl+I" bosiladi. Soʻngra "Alt+Shift+Ctrl" birgalikda bosilgan holda, sichqonchaning chap tugmasi matnli qatlamga bosiladi. Rasmda koʻrsatilgandek belgilanish paydo boʻlishi kerak (4-rasm).

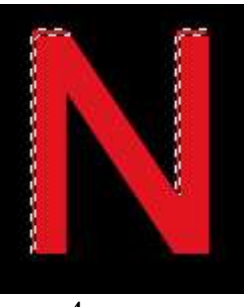

4-rasm.

5. Yangi qatlam hosil qilinadi (Shift+Ctrl+N). Belgilanganni oq rangga bo'yaladi (5-rasm).

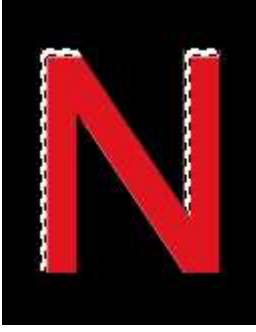

5-rasm.

6. Belgilanganlikni olib tashlash uchun "Ctrl+D" bosiladi. Endi asosiy menyudan "Filter—Blur—Gussian Blur" tanlanadi va 1,4–1,6 px ga yuviladi (6-rasm).

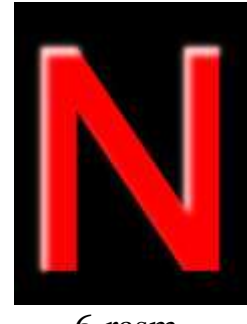

6-rasm.

7. "Filter—Render—Lighting Effects" ga kiriladi va oq yuvilgan qatlamga quyidagi sozlashlar qoʻllaniladi (7-rasm).

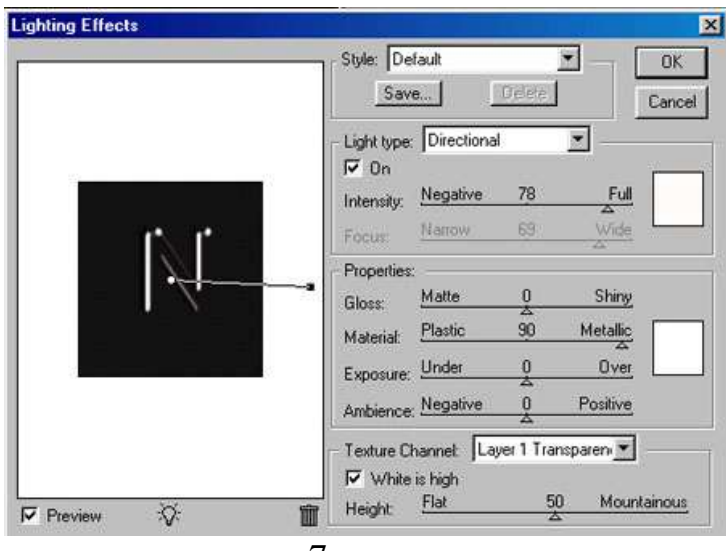

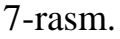

8. Yoritilganlik effekti qoʻshilgandan soʻng harf quyidagi koʻrinishda boʻladi (8-rasm).

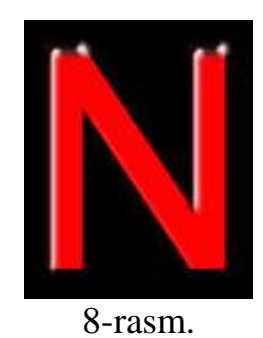

9. Matnli qatlam ustida ikki marotaba sichqonchaning chap tugmasi bosiladi va quyidagi still qoʻshiladi (9-rasm).

| ayer Style                |                             | ×          |
|---------------------------|-----------------------------|------------|
| Styles                    | Outer Glow                  | ОК         |
| Blending Options: Default | Biend Mode: Normal          | Cancel     |
| T Drop Shadow             | Opacity:                    | Taxrosom ( |
| Finner Shadow             | Noise:                      | New Style  |
| Outer Glow                |                             | Preview    |
| F Inter Glow              |                             |            |
| P Bevel and Emboss        | Elements                    |            |
| F Contour                 | Technique: Softer           |            |
| T Texture                 | Spread: Arrow 10 N          |            |
| 🕫 Satin                   | Size:                       |            |
| Color Overlay             |                             |            |
| F Gradient Overlay        | Quality                     |            |
| F Pattern Overlay         | Contour:                    |            |
| T Stroke                  | Bange: Caracter the sectors |            |
|                           | Jitter:                     |            |
|                           | Atter: 0 N                  |            |

| Styles                                                                                                    | Bevel and Emboss                                                                                                    | C OK                           |
|----------------------------------------------------------------------------------------------------|----------------------------------------------------------------------------------------------------|--------------------------------|
| Blending Options: Default                                                                                                    | Structure                                                                                                    | Cancel                         |
| T Drop Shadow                                                                                                    | Technicus: Smooth                                                                                                    | Concer                         |
| F Inner Shadow                                                                                                    | Depth; Depth; De | New Style                      |
| P Outer Gow                                                                                                    | Direction: C Up C Down                                                                                                    | Preview                        |
| F Inner Glow                                                                                                    | Size: Pyrest S px                                                                                                    |                                |
| Bevel and Emboss                                                                                                    | Soften:                                                                                                    |                                |
| Contour                                                                                                    |                                                                                                    | _                              |
| Texture                                                                                                    | Shading                                                                                                    |                                |
| 🕫 Satin                                                                                                    |                                                                                                    |                                |
| Color Overlay                                                                                                    | Attitude: 10 100                                                                                                    |                                |
| F Gradient Overlay                                                                                                    |                                                                                                    |                                |
| F Pattern Overlay                                                                                                    | Gloss Contour:                                                                                                    |                                |
| F Stroke                                                                                                    | Highlight Mode: Screen 💌                                                                                                    |                                |
|                                                                                                    | Quality: 75 N                                                                                                    |                                |
|                                                                                                    | Shadow Mode: Multiply                                                                                                    |                                |
|                                                                                                    | AND AND AN AND AND AND AND AND AND AND A                                                                                                    |                                |
|                                                                                                    | Opagity: 75 %                                                                                                    |                                |
|                                                                                                    | Opegity: 75 %                                                                                                    | -12                            |
|                                                                                                    | Opagity: 75 %                                                                                                    |                                |
| ver Style                                                                                                    | Opagity: 75 %                                                                                                    |                                |
| rer Style                                                                                                    | Opagity: 75 %                                                                                                    |                                |
| ter Style<br>tyles                                                                                                    | Opagity: 75 %                                                                                                    |                                |
| ter Style<br>tyles<br>lending Options: Default                                                                                                    | Opagity: 75 % Satin Structure Bend Mode: Multiply                                                                                                    | Cancel                         |
| <b>ter Style</b><br>Nyles<br>Lending Options: Default<br>Drop Shadow                                                                                                    | Satin<br>Structure<br>Blend Mode: Multiply<br>Opacity:                                                                                                    | Cancel<br>New Style.           |
| er Style<br>tyles<br>lending Options: Default<br>"Drop Shadow"<br>"Inner Shadow"                                                                                                    | Satin<br>Structure<br>Blend Mode: Multiply<br>Spacity:<br>Aggle:<br>Aggle:<br>19<br>19<br>19<br>19<br>19<br>19<br>19<br>19<br>19<br>19                                                                                                    | Cancel<br>New Style.           |
| er Style<br>tyles<br>lending Options: Default<br>Drop Shadow<br>Inner Shadow<br>7 Outer Glow                                                                                                    | Satin<br>Structure<br>Blend Mode: Multiply<br>Spacity:<br>Aggle: Is<br>Is                                                                                                    | Cancel<br>New Style.           |
| er Style<br>tyles<br>lending Options: Default<br>Drop Shadow<br>Inner Shadow<br>7 Outer Glow<br>Inner Glow                                                                                                    | Satin<br>Structure<br>Blend Mode: Multiply<br>Spacity:<br>Aggle:<br>Distance:<br>TI pr                                                                                                    | Cancel<br>New Style.           |
| er Style<br>tyles<br>lending Options: Default<br>Drop Shadow<br>Inner Shadow<br>7 Outer Glow<br>Inner Glow<br>Bevel and Emboss                                                                                                    | Opegity: 75 %                                                                                                    | Cancel<br>New Style.           |
| er Style<br>tyles<br>tending Options: Default<br>Drop Shadow<br>Inner Shadow<br>7 Outer Glow<br>Inner Glow<br>7 Bevel and Emboss<br>17 Centour                                                                                                    | Satin<br>Structure<br>Blend Mode: Multiply<br>Opacity:<br>Aggle:<br>Jistance:<br>Size:<br>Size:<br>Contour:<br>Anti-sized                                                                                                    | Cancel<br>New Style<br>Preview |
| er Style<br>tyles<br>tending Options: Default<br>Drop Shadow<br>Inner Shadow<br>7 Outer Glow<br>Inner Glow<br>7 Devel and Emboss<br>1 Centour<br>1 Texture                                                                                                    | Satin<br>Structure<br>Blend Mode: Multiply<br>Opacity:<br>Aggle:<br>Distance:<br>Size<br>Size<br>Contour:<br>Anti-sized<br>Wyvert                                                                                                    | Cancel<br>New Style<br>Preview |
| er Style<br>tyles<br>tending Options: Default<br>Drop Shadow<br>Inner Shadow<br>Outer Glow<br>Inner Glow<br>Devel and Emboss<br>F Centour<br>F Texture<br>Satin                                                                                                    | Satin<br>Structure<br>Blend Mode: Multiply<br>Opacity:<br>Aggle:<br>Jistance:<br>Size<br>Size<br>Contour:<br>Anti-sized<br>W pyvert                                                                                                    | Cancel<br>New Style.           |
| er Style<br>tyles<br>tending Options: Default<br>Torop Shadow<br>Inner Shadow<br>Outer Glow<br>Ther Glow<br>Touter Glow<br>Ther Glow<br>Touter Glow<br>Touter Glow<br>Touter Glow<br>Touter Glow<br>Touter Glow<br>Touter Glow<br>Contour<br>Touture<br>Satin<br>Color Overlay                       | Setin<br>Structure<br>Blend Mode: Multiply<br>Specify<br>Agale: 19<br>Bistance: 11<br>Size<br>Size<br>Contour: Anti-spaced<br>Wyvert                                                                                                    | Cancel<br>New Style<br>Preview |
| er Style<br>tyles<br>tending Options: Default<br>Torop Shadow<br>Inner Shadow<br>Outer Glow<br>Inner Glow<br>Touter Glow<br>Touter Glow<br>Touter Glow<br>Touter Glow<br>Touter Glow<br>Touter Glow<br>Touter Glow<br>Touter Glow<br>Contour<br>Touture<br>Stin<br>Color Overlay<br>Gradient Overlay | Setin<br>Structure<br>Blend Mode: Multiply<br>Specify<br>Agale:<br>Distance:<br>Size<br>Contour:<br>Anti-ajased<br>W pyvert                                                                                                    | Cancel<br>New Style<br>Preylev |

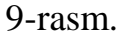

10. Stillar qoʻshilgandan soʻng koʻrinish quyidagicha boʻladi (10-rasm).

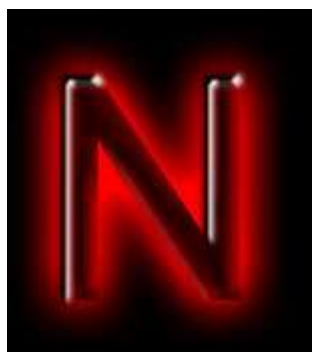

10-rasm.

11. Yangi qatlam hosil qilinadi. Quyidagi koʻrinishdagi moʻyqalam yordamida harfda ikkita yulduzcha chiziladi (11-rasm).

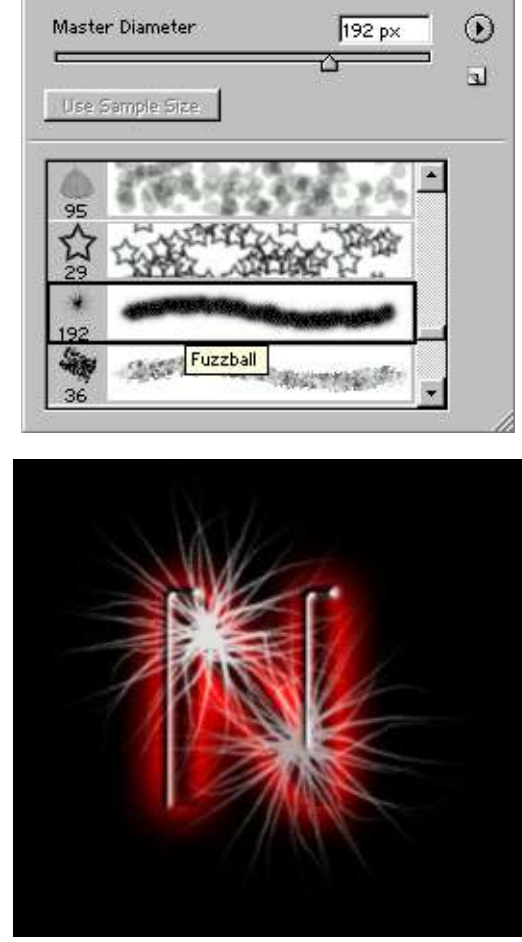

11-rasm.

12. "Blending mode" qatlamlar aralashtirish rejimini "Soft light" rejimiga almashtiriladi (12-rasm).

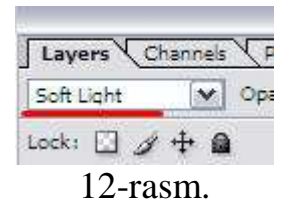

13. Matn tayyor (13-rasm).

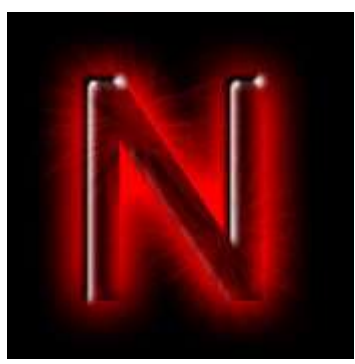

13-rasm.

14. Ana shu usulda biror soʻz yozish mumkin, masalan, 14-rasmdagidek.

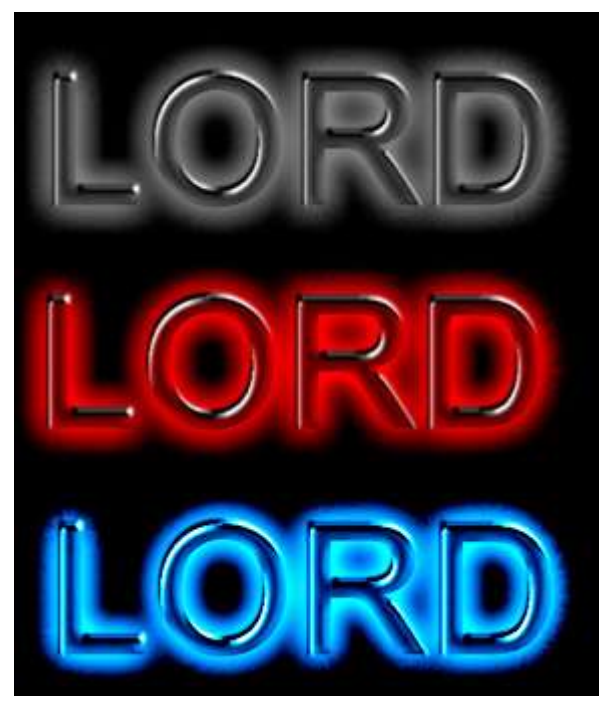

14-rasm.

#### TABIIY YASHIL RANGDAGI HARFLARNI YARATISH

Bu mashgʻulotda matnga tabiiy yashil rang effekti berilishi oʻrganiladi.

1. Oq fonli yangi hujjat yaratiladi. "T" matn asbobi va xohlagan qiziqarli shrift tanlanadi. Bunda "Cream And Sugar" shriftdan foydalaniladi. Matn rangi jigarrang-#5a4929.

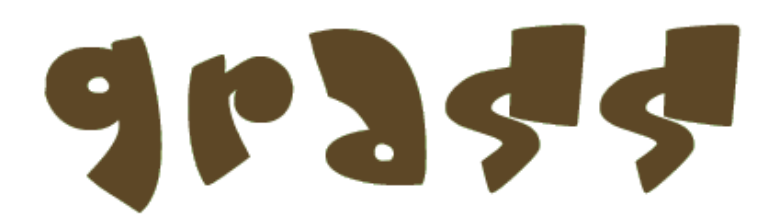

#### 1-rasm.

2. Matnni belgilash uchun "Ctrl" tugmasi bosilgan holda sichqonchaning chap tugmasi yordamida qatlam oynasidan "T" harfli tugmaga bosiladi. Natijada quyidagi koʻrinish hosil boʻladi (2-rasm).

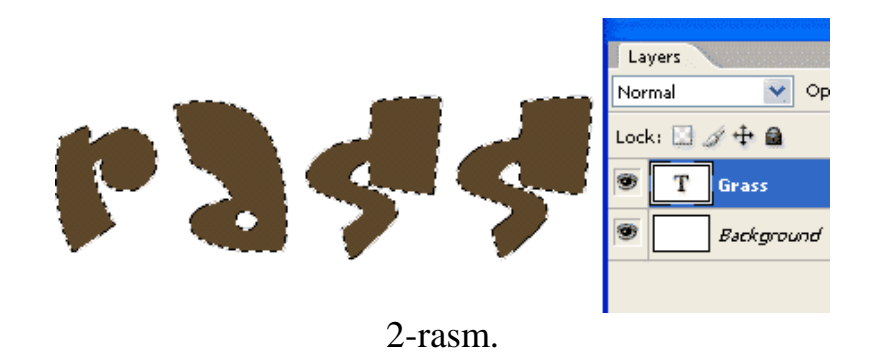

3. Yangi qatlam hosil qilinadi (Shift+Ctrl+N) va uni "maysa" deb nomlaymiz.

4. Mo'yqalam asbobi tanlanadi. "Brush Presets" oynaga o'tiladi (3-rasm).

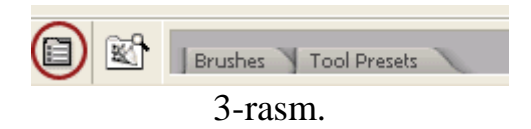

Soʻngra 112-raqamdagi moʻyqalam tanlanadi. Sozlashlar vaqtida quyida koʻrsatilgandek barcha qiymatlar oʻrnatiladi. Koʻrgazma oynasidan bajariladigan sozlanishlarga koʻra moʻyqalam turi tekshiriladi (5-rasm).

| Brush Presets                           | Size Jitter                                                                                                    | 100%                                                                                                    |
|-----------------------------------------|----------------------------------------------------------------------------------------------------|----------------------------------------------------------------------------------------------------|
| Brush Tip Shape                         | Control: 0%                                                                                                    |                                                                                                    |
| 🗹 Shape Dynamics 📓                      | Minimum Diameter                                                                                                    | 10(                                                                                                    |
| 🗹 Scattering 🛛 🗃                        |                                                                                                    | 1%                                                                                                    |
| 🔲 Texture 🛛 📓                           | Tilt Scale                                                                                                    |                                                                                                    |
| 📃 Dual Brush 🛛 📓                        | · · · · · · · · · · · · · · · · · · ·                                                                                                    |                                                                                                    |
| 🗹 Color Dynamics 🛛 📓                    | Angle Jitter                                                                                                    | 50%                                                                                                    |
| 🗹 Other Dynamics 🛛 📓                    | ·                                                                                                    |                                                                                                    |
| 🗌 Noise 🛛 📓                             | Control: Off                                                                                                    | <ul> <li>Image: A set of the set of the</li></ul> |
| 🔲 Wet Edges 🛛 📓                         | Roundness Jitter                                                                                                    | 45%                                                                                                    |
| 🗌 Airbrush 🛛 📓                          | ·                                                                                                    |                                                                                                    |
| 🗹 Smoothing 🛛 📓                         | Control: Off                                                                                                    | ×                                                                                                    |
| 🔲 Protect Texture 🛛 📓                   | Minimum Roundness                                                                                                    | 1%                                                                                                    |
|                                         | General Content Content of Content of Conten | litter                                                                                                    |
| AND AND AND AND AND AND AND AND AND AND |                                                                                                    |                                                                                                    |

5-rasm.

5. Oʻtni chizish uchun ikkita rang tanlanishi lozim. Biri oldingi plan uchun, ikkichisi orqa plan uchun. Bu yerda ikkita toʻyingan yashil rangdan foydalaniladi, toʻq-#007b06 va och-#87e41b ranglardan (6-rasm).

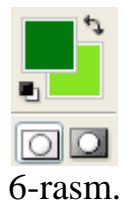

6. Endi bevosita matn boʻylab rasm chiziladi. Koʻrinib turibdiki, ajratilgan matnning chegarasidan moʻyqalam chiqib ketmaydi (7-rasm).

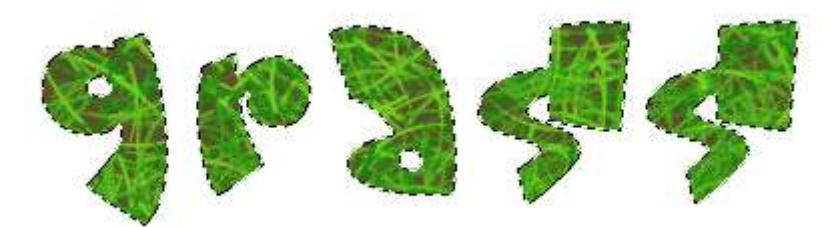

7-rasm.

7. "Ctrl+D" tugmalar bosilib, belgilash olib tashlanadi. Endi matn zihida omaysalarni rasmni chiziladi. Moʻyqalam oʻlchami bir oz kamaytiriladi. Har bir harf perimetri boʻylab rasm chiziladi (8-rasm).

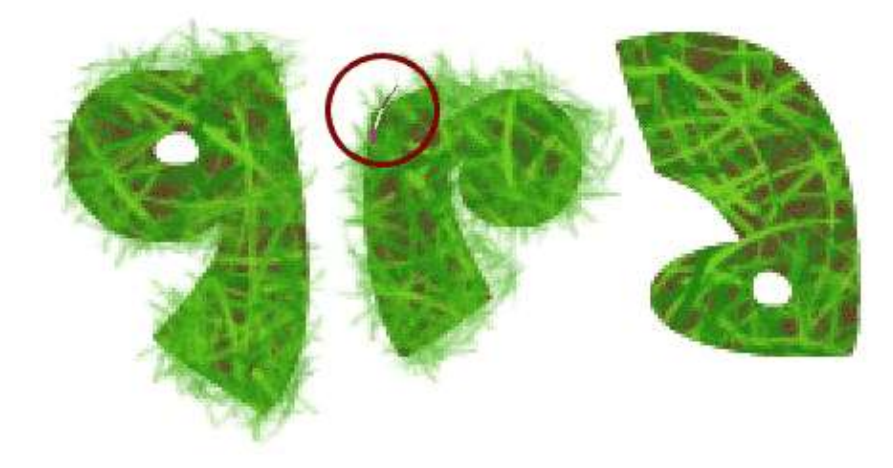

8-rasm.

Ish tugaganda tabiiy yashil rangdagi matn hosil boʻladi (9-rasm).

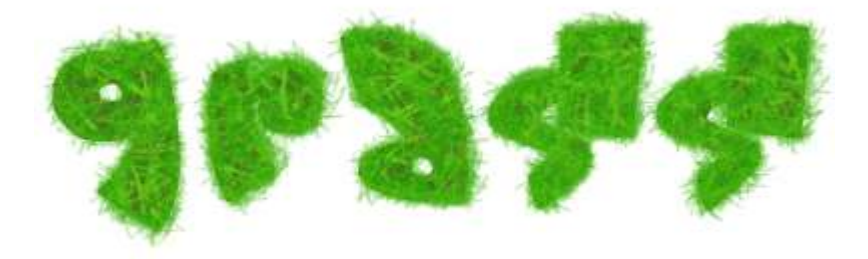

9-rasm.

## HARFLARDA YORUG'LIK EFFEKTINI YARATISH

1. "Photoshop" dasturini ochiladi va yangi hujjat yaratiladi. Masalan, 1920, 1200 piksel oʻlchamli. Foni qora rang bilan quyiladi (1-rasm).

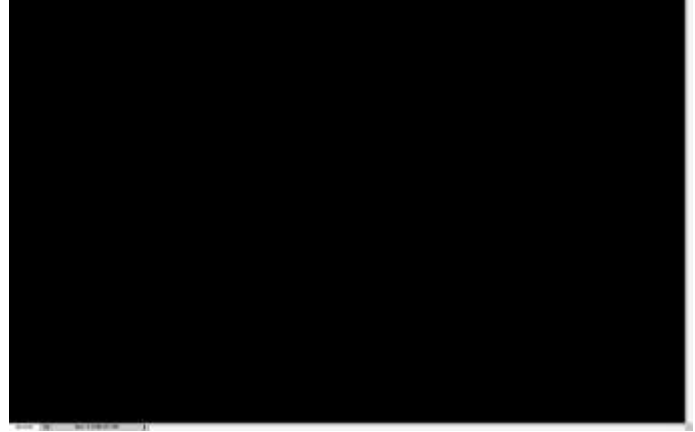

1-rasm.

2. Tanlangan logotip importlanadi va uning nusxasi olinadi. Kerakli effekt olish uchun ikkita qatlam kerak boʻladi – biri yoritiladi – ikkinchisi neonli yorugʻlik boʻladi (2-rasm).

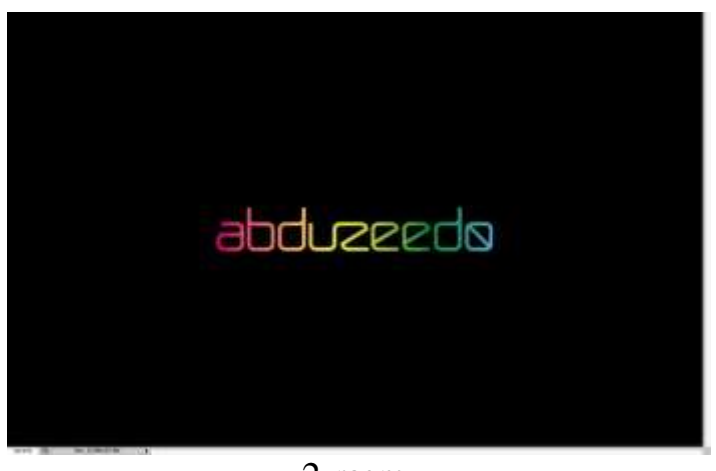

2-rasm. 25

3. Bir qatlamni tanlab va "Filter—Blur—Gaussian Blur" ga kiriladi. "Radius" 5.5px qiymati beriladi (3-rasm).

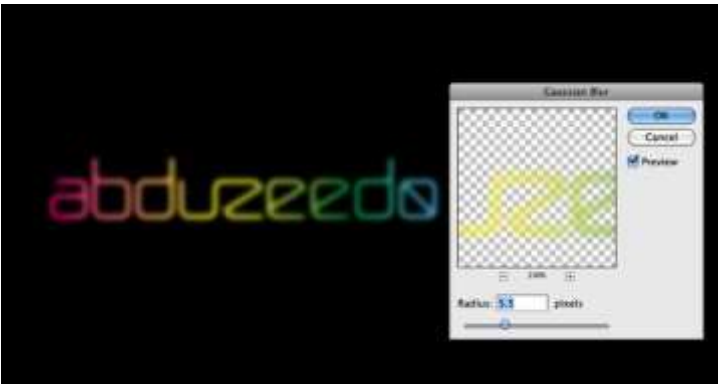

#### 3-rasm.

4. Boshqa logotip qatlamiga "Layer—Group Layers" kiritiladi. Natijada papka ichida qatlam hosil boʻladi. Ana shu papka uchun qoʻyish rejimini "Color Dodge" ga almashtiriladi. Papkaning oʻzidagi qatlam uchun menyu stiliga kiriladi va unga "Inner Shadow" belgilanadi. Qora rang tanlanadi, yotkazish rejimini esa "Multiply" stil uchun "Opacity" ni 75% gacha pasaytiriladi, burchak 90 belgilanadi, "Distance" 1 px ga, "Size" esa 2 px ga teng qilinadi. Yana bir muhim jihati "Contour", "Cone-Inverted" turda boʻlishi kerak (roʻyxatdan tanlanadi). Soʻngra "Outer Glow" tanlanadi: "Color Dodge" yotkazish rejimi, "Opacity" 50%, "Noise" 0%, oq rang tanlanadi. Oxirida qatlam yuviladi, shuning uchun "Filter—Blur—Gaussian Blur" ochiladi va 2 px radius uchun belgilanadi (4-rasm).

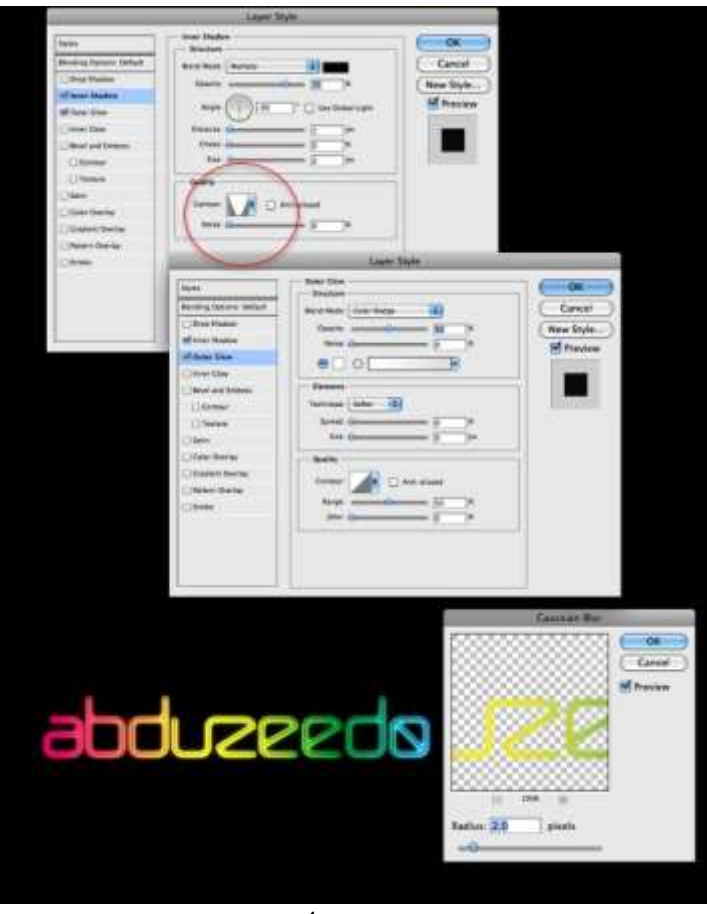

4-rasm.

5. Barcha qatlamlar tanlanadi va ularni nusxasi olinadi (Layer— Duplicate). Soʻngra barcha nusxalar bir qatlamga keltiriladi (Layer— Merge Layers), keyin unga "Filter—Blur—Gaussian Blur" tadbiq qilinadi va 100 px ga teng radius belgilanadi. Qatlamni logotip orqasiga oʻrnatiladi. U orqa planda boʻlishi kerak (5-rasm).

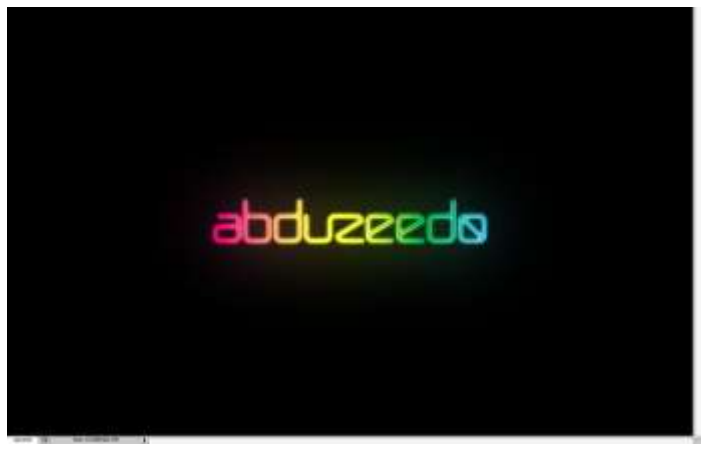

5-rasm.

6. Qolgan qatlamlar ustidan yana biri yaratiladi va "Filter—Render— Clouds" ochiladi. Bu filtr rasmni tabiiy qilib koʻrsatishga yordam beradi, u judayam toʻgʻri chiziqda boʻlmaydi. Bundan oldin asosiy va fonning rangi qora va oq ekanligiga ishonch hosil qilinadi. Undan soʻng yotkazish rejimi "Soft Light" ga almashtiriladi va "Opacity" gacha pasaytiriladi (6-rasm).

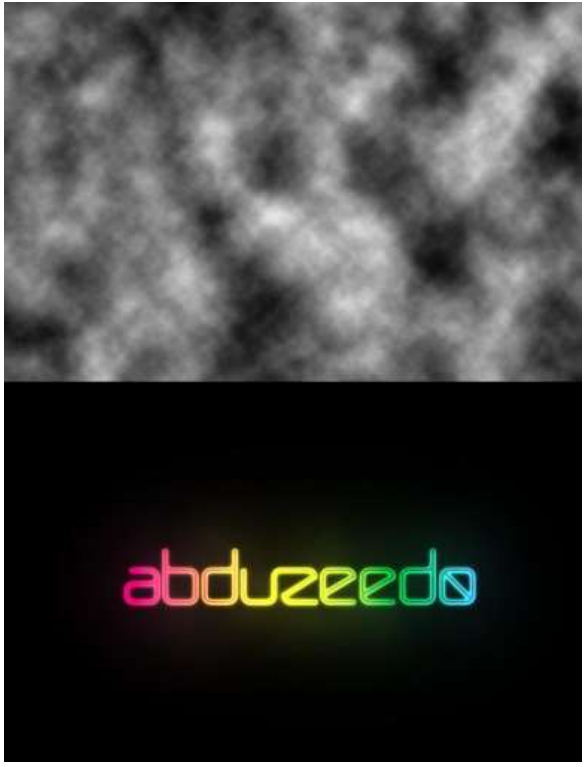

6-rasm.

7. 3-bandda yaratilgan tumanga oʻxshash qatlam tanlanadi va "Layer—Layer Style—Drop Shadow" ochiladi. Ana shu qatlam uchun "Color Burn" yotkazish rejimi belgilanadi, qora rang tanlanadi, "Opacity" 25%, "Angle" 90, "Distance" 20 px, "Size" 10 px. Bu stil soya hosil qiladi va kompozitsiyaga katta chuqurlik beradi (7-rasm).

| Drop Shadow<br>Structure<br>Blend Mode: Color Burn<br>Opacity:<br>Angle: | *)<br>[23] [%                                                    | OK<br>Cancel<br>New Style                                                       |
|--------------------------------------------------------------------------|------------------------------------------------------------------|---------------------------------------------------------------------------------|
| Blend Mode Color Burn<br>Opacity:<br>Angle: 90 *                         | 23 %                                                             | Cancel                                                                          |
| Opacity:                                                                 | 23 %                                                             | New Style                                                                       |
| Angle: 90 *                                                              | <u> </u>                                                         | Litten Stylen                                                                   |
| Angle: 90 * 1                                                            |                                                                  | C Providence                                                                    |
|                                                                          | Use Global Light                                                 | Preview                                                                         |
| Distance:                                                                | 21 px                                                            |                                                                                 |
| Spread: 🙆                                                                | 0 %                                                              |                                                                                 |
| Size: 📣 📉                                                                | 9 рк                                                             |                                                                                 |
| Quality                                                                  |                                                                  |                                                                                 |
|                                                                          |                                                                  |                                                                                 |
| Contour. Anti-ali                                                        | ised                                                             |                                                                                 |
| Noise:                                                                   | 0 %                                                              |                                                                                 |
| Layer Knocks Out D                                                       | rop Shadow                                                       |                                                                                 |
|                                                                          |                                                                  |                                                                                 |
|                                                                          |                                                                  |                                                                                 |
|                                                                          | Size: Quality<br>Contour: Anti-alla<br>Noise: Layer Knocks Out D | Size:   Quality  Contour: Anti-allased 0 %  Exer Knocks Out Drop Shadow  7-rasm |

Yuqoridagi ketma-ketlikda amallar bajarilishi natijasida quyidagi tasvir hosil boʻladi (8-rasm).

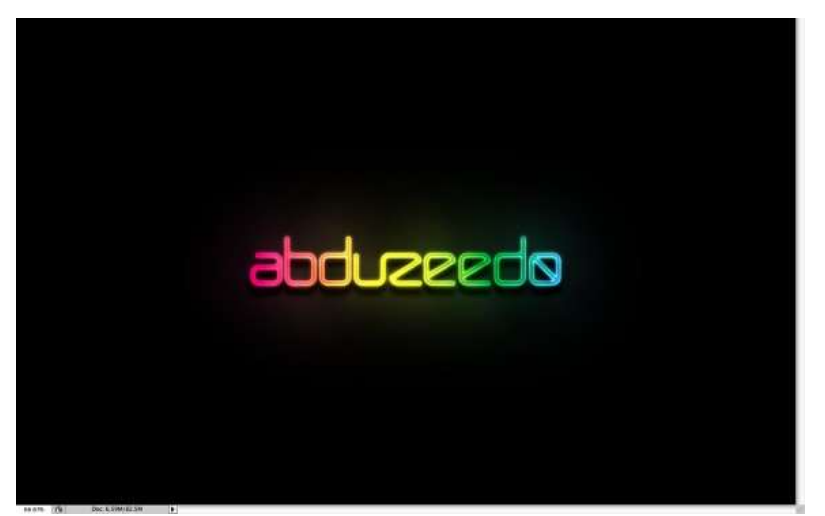

8-rasm.

## Glossary (izohli lugʻat).

| N⁰ | Atama                 | Oʻzbek                                                 | Rus                                               | Ingliz        |  |
|----|-----------------------|--------------------------------------------------------|---------------------------------------------------|---------------|--|
|    |                       | tilidagi sharhi                                        | tilidagi sharhi                                   | tilidagi      |  |
|    | Ootlom atili          | Dalailan aan aat                                       | lam da ai atil                                    | sharhi        |  |
| 1  | Qatiam stin           | Beighangan qat                                         |                                                   |               |  |
| T  | Стиль слоя            | Стиль для выо                                          | ранного слоя.                                     |               |  |
|    | Layer(Layer<br>style) | The style for the selected layer.                      |                                                   |               |  |
|    | Xiralik               | Tanlangan tasvi                                        | rning shaffofligi                                 | , xiraligi.   |  |
| 2  | Непрозрачность        | Непрозрачност                                          | ть выбранного и                                   | зображение    |  |
|    | Opacity               | Opacity of selec                                       | cted image                                        |               |  |
| _  | Quyilma               | Belgilangan yuz                                        | zaga rang beruvc                                  | hi asbob.     |  |
| 3  | Заливка               | Инструмент дл<br>плоскости                             | ия покраски, выб                                  | бранной       |  |
|    | Fill                  | Tool for paintin                                       | g the selected pla                                | ane           |  |
|    | Matn                  | Matn yaratish a                                        | sbobi.                                            |               |  |
| 4  | Текст                 | Инструмент, с                                          | оздающий текст                                    |               |  |
|    | Text                  | Text-creating tool                                     |                                                   |               |  |
| 5  | Transformatsiya       | Belgilangan tas<br>(oʻlchamlarini o<br>joyidan qoʻzgʻa | virni boshqarish<br>oʻzgartirish, bukis<br>tish). | sh, choʻzish, |  |
|    | Трансформация         | Манипулирова                                           | ть выбранным                                      |               |  |
|    |                       | изображением                                           | (изменение разв                                   | меров,        |  |
|    | Transformation        | деформация, р                                          | астягивание, пер                                  | ремещение).   |  |
|    | Transformation        | warping stretch                                        | selected illage (I                                | esizing,      |  |
|    | Qatlam                | Tasvirlar ketma                                        | -ketligi, yoki tax                                | lami.         |  |
| 6  | Слой                  | Последователь                                          | ность изображе                                    | НИЯ.          |  |
|    | Layer                 | Image sequence                                         | 2.                                                |               |  |
|    | Palitra               | Rang tayyorlash uchun moʻljallangan oyna,              |                                                   |               |  |
| 7  |                       | yuza.                                                  |                                                   |               |  |
|    | Палитра               | Окно для созда                                         | ания цветов.                                      |               |  |
|    | Palette               | Window to crea                                         | te colors.                                        |               |  |
|    | Filtr                 | Dasturdagi tayy                                        | or effektlar to pl                                | ami.          |  |

| 8 | Фильтр | Сборник эффектов имеющийся в                    |
|---|--------|-------------------------------------------------|
|   |        | программе.                                      |
|   | Filter | Collection of effects available in the program. |

#### Adabiyotlar roʻyxati Asosiy adabiyotlar

1. Аббасов И.Б. Изображения в графическом редакторе Photoshop.Учебное пособие. Таганрог: Изд-во ТРТУ. 2003. 272 с.

2. Петров М.Н. Волочков В.М. Компьютерная графика. Учебник.-СПБ:Питер,2004. 736 с.

3. Коцюбинский А. Горшев С. Компьютерная графика.-М.: Технолоджи,2001. 320 с.

4. Л.Б.Левковеч, Векторная графика. Corel Draw X6. Санк-Петербугский национальный исследовательский университет информационных технологий, механики и оптики,2013. 336 с.

#### Qoʻshimcha adabiyotlar

1. Mirziyoyev SH.M. Erkin va farovon, demokratik Oʻzbekiston davlatini birgalikda barpo etamiz. Oʻzbekiston Respublikasi Prezidentining lavozimiga kirishish tantanali marosimiga bagʻishlangan Oliy Majlis palatalarining qoʻshma majlisidagi nutqi. –T.: Oʻzbekiston, NMIU, 2016. 56 b.

2. Mirziyoyev SH.M. Qonun ustuvorligi va inson manfaatlarini ta'minlash – yurt taraqqiyoti va xalq farovonligining garovi. Oʻzbekiston Respublikasi Konstitutsiyasi qabul qilinganining 24 yilligiga bagʻishlangan tantanali marosimdagi ma'ruza 2016 yil 7 dekabr. – T.: Oʻzbekiston NMIU, 2016. 48 b.

3. Mirziyoyev SH.M. Buyuk kelajagimizni mard va olijanob xalqimiz bilan birga quramiz. - T.: Oʻzbekiston NMIU, 2017. – 488 b.

4. Oʻzbekiston Respublkasini yanada rivojlantirish boʻyicha Harakatlar strategiyasi toʻgʻrisida. - T.:2017. 7 fevral, PF-4947-sonli Farmoni.

5. Гез Т.М., Дмитриева И.В. «Графическая реклама в условиях рыночной экономики», ТашГТУ. 1995.-16с.

6. Джетере И.Э. Упаковка. Учебное пособие. - Т.:ТашГТУ, 2003. 67 с.

7. Курушин В.Д., Графический дизайн и реклама. - М.:ДМК Пресс,2001. 272 с.

8. Дмитриева И.В., Джетере И.Э. Цветовая композиция. Учебное пособие. ТашГТУ, 2003. 120 с.

9. Скотт К. Хитрости и секреты работы в Photoshop 7. - М.,2003. 288 с.

10. Гурский Ю. Photoshop 7. Трюки и эффэкты.-СПБ.: Питер, 2002. 462 с.

#### Internet saytlari

11. <u>www.gov.uz</u> – O'zbekiston Respublikasi hukumat portali.

12. <u>www.lex.uz</u>– Oʻzbekiston Respublikasi Qonun hujjatlari ma'lumotlari milliy bazasi.

- 13. www.ziyo.net.
- 14. www.rewiew.uz.
- 15. www.cer.uz.
- 16. www.rosdesign.com/design/slovarofdesign.htm.
- 17. www.4lights.ru.

## MUNDARIJA

| 1. | Shishadek shaffof harflarni yaratish         | 4  |
|----|----------------------------------------------|----|
| 2. | Matn harflarida yonayotgan effektni yaratish | 11 |
| 3. | Neon effektli harflarni yaratish             | 17 |
| 4. | Tabiiy yashil rangdagi harflarni yaratish    | 22 |
| 5. | Harflarda yorug'lik effektini yaratish       | 25 |

Muharrir Sidikova K.A.